#### PAC Support (MC-NPL Computer Lab)

## **Disabling the Pop-up Blocker**

By default, Internet Explorer and Firefox are configured to block pop-up windows. However, some websites make heavy use of popups for legitimate reasons.

### **Internet Explorer**

- 1. Open the Tools menu in the Command Bar.
- 2. Under "Pop-up Blocker", click "Turn off Pop-up Blocker".

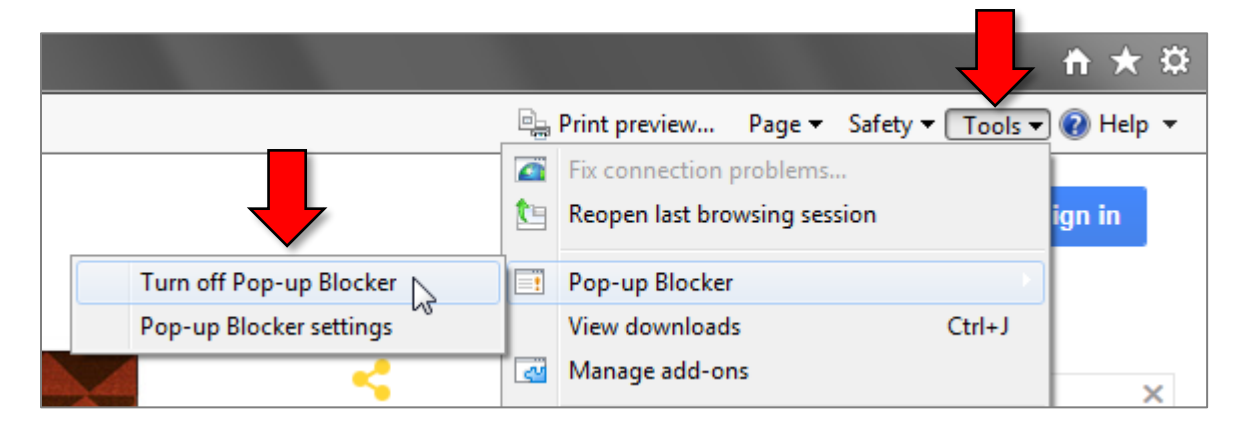

# Firefox

1. Click the main menu button in the top-right and select Options.

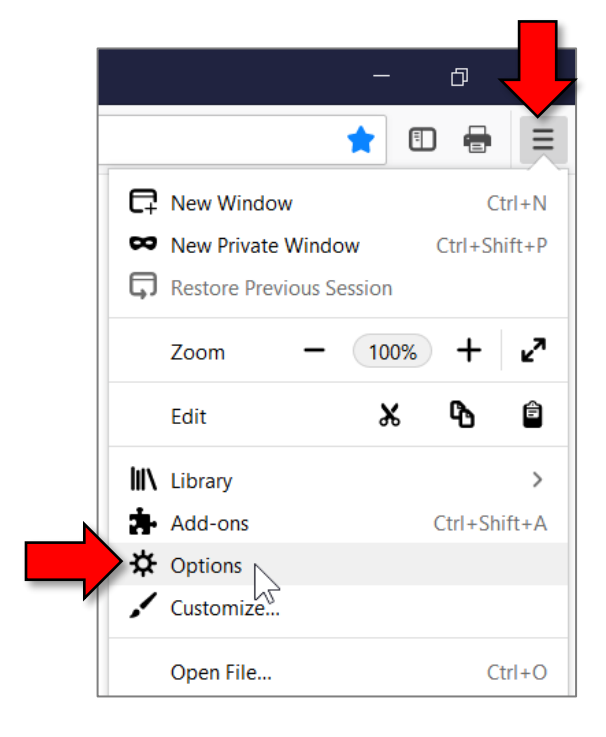

2. Select the "Privacy and Security" category on the left.

|                                           | 6             | Google X            | ✿ Options × +                                       | - 0                  | ×      |
|-------------------------------------------|---------------|---------------------|-----------------------------------------------------|----------------------|--------|
| $\langle \boldsymbol{\leftarrow} \rangle$ | $\rightarrow$ | C 🕜 😢 Firefox about | preferences                                         | ☆ 🗉 🖶                | ≡      |
|                                           |               |                     |                                                     | P Find in Options    | ^      |
|                                           | ☆             | General             | General                                             |                      |        |
|                                           | ۵             | Home                | Startup                                             |                      |        |
|                                           | Q             | Search              | Restore previous session                            |                      |        |
|                                           | ~             |                     | Always check if Firefox is your default browser     |                      |        |
|                                           | -             | Privacy & Security  | 😣 Firefox is not your default browser               | Make <u>D</u> efault |        |
|                                           | ?             | Firefox Support     | Tabs                                                |                      |        |
|                                           |               |                     | Ctrl+Tab cycles through tabs in recently used order |                      | $\sim$ |

3. Under the "Permissions" heading, uncheck the "Block pop-up windows" checkbox.

|     | 6             | Google             | ×               | 🔆 Options                       | × +                        |               |                              |   | × |
|-----|---------------|--------------------|-----------------|---------------------------------|----------------------------|---------------|------------------------------|---|---|
| ← - | $\rightarrow$ | ୯ 🏠 😜              | Firefox about:  | preferences#privacy             |                            |               |                              | • | ≡ |
|     |               |                    |                 |                                 |                            |               | $\mathcal P$ Find in Options |   | ^ |
| -   | ¢             | General            |                 |                                 |                            |               |                              |   |   |
| 1   | ۵             | Home               |                 | Permissions                     |                            |               |                              |   |   |
| (   | ۵             | Search             |                 | Location                        |                            |               | Se <u>t</u> tings            |   |   |
|     | ۵             | Privacy & Security | ecurity         | Camera                          |                            |               | Se <u>t</u> tings            |   |   |
|     |               | Thrucy a st        | icy of Security | Microphone                      |                            |               | Settings                     |   |   |
|     |               |                    |                 | Rearn n                         | nore                       |               | Settings                     |   |   |
|     |               |                    |                 | Pause <u>n</u> otification      | s until Firefox restarts   |               |                              |   |   |
|     |               |                    |                 | Block pop-up window             | 'S                         |               | <u>E</u> xception            | s |   |
|     | ?             | Firefox Suppo      | rt              | Warn you when webs              | tes try to install add-ons |               | <u>E</u> xception            | s |   |
|     |               |                    |                 | Prevent <u>a</u> ccessibility s | ervices from accessing you | ir browser Le | arn more                     |   | ~ |

4. Changes to the settings are automatically applied as you make then, so you can now close the Options browser tab.

#### Chrome

Popups can only be allowed on a site-by-site basis.

- 1. If a popup is blocked, an icon will appear on the right-hand side of the address bar.
- 2. Click the icon, select the "Always allow pop-ups..." option, and click Done.

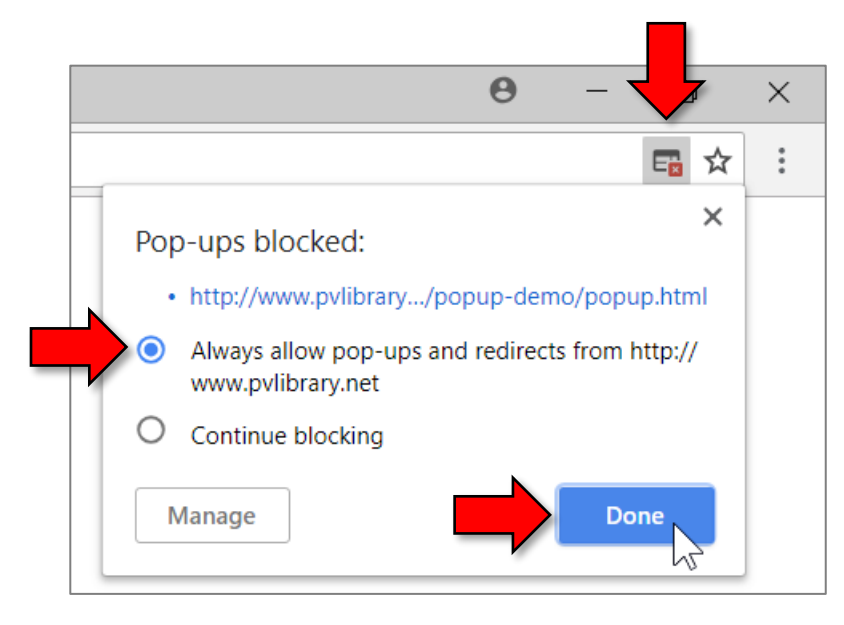